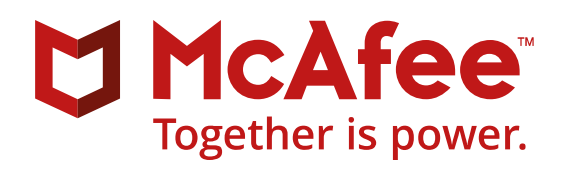

Integration Guide Revision A

# Mobileiron 1.0

| Overview                                           | 2  |
|----------------------------------------------------|----|
| Use Cases                                          | 2  |
| Supported ePO and Product Version                  | 3  |
| Approved Product ID and Event ID's                 | 3  |
| MobileIron ePO Integration Architecture            | 3  |
| Actions:                                           | 12 |
| Pull device information:                           | 13 |
| Lock device:                                       | 13 |
| Retire Device:                                     | 13 |
| Un-lock device:                                    | 14 |
| Wipe device:                                       | 14 |
| Pushing of windows 10 Events to MobileIron server: | 15 |
| Publishing DXL Events:                             | 15 |
| Payload Details:                                   | 16 |
| Uninstalling ePO Integration                       | 17 |
| Reporting                                          |    |

| Re | elease Notes  | . 18 |
|----|---------------|------|
|    | Useful Logs   | . 17 |
|    | Query Targets | . 17 |

## **Overview**

This guide covers setting up, configuring, and testing the Partner integration of MobileIron with McAfee ePolicy Orchestrator (ePO) along with DXL.

## **Use Cases**

### Use Case #1 – Data Exchange

Use the Device Search Field call to retrieve the list of fields that can be searched and returned via queries. You may wish to give an administrator the flexibility to select which device attributes they are interested in. If so, this query will provide the list.

Use the Devices call to return information about one or more devices based on a query criterion. Refer to the query parameters in the sample call for additional information.

## Use Case #2 – Enterprise Data Access

The ActiveSync Device Report will return a list of devices accessing ActiveSync via MobileIron Sentry.

The Devices call has been configured to return a list of devices that are not "blocked" via Sentry (e.g. devices that are not blocked from using the Sentry reverse proxy or SSL VPN). Refer to the query parameters for additional detail.

## Use Case #3 – Basic Compliance

The Devices call has been configured to return basic compliance attributes. Refer to the query parameters for additional details.

## Use Case #4 – Windows 10 Threat Events

The calls are used to create and update custom attributes. In this example, the custom attributes are called com\_mcafee\_dxl\_Win10Threat and com\_mcafee\_dxl\_Win10Threat\_Reason. You may name your custom attributes anything you want, but the only special character that is permitted "\_". We also recommend that your naming adhere to the loose "Reverse DNS" convention above to avoid collisions with other custom attributes. Refer to the Request Body for details

# **Supported ePO and Product Version**

- ePO 5.3.3 and 5.9.1 and MobileIron 1.0.0
- McAfee DXL 3.1.0 and 4.0.0

# **Approved Product ID and Event ID's**

| Product ID   | Event ID's     |
|--------------|----------------|
| S_MOBIRN1000 | 204050- 204099 |

# **MobileIron ePO Integration Architecture**

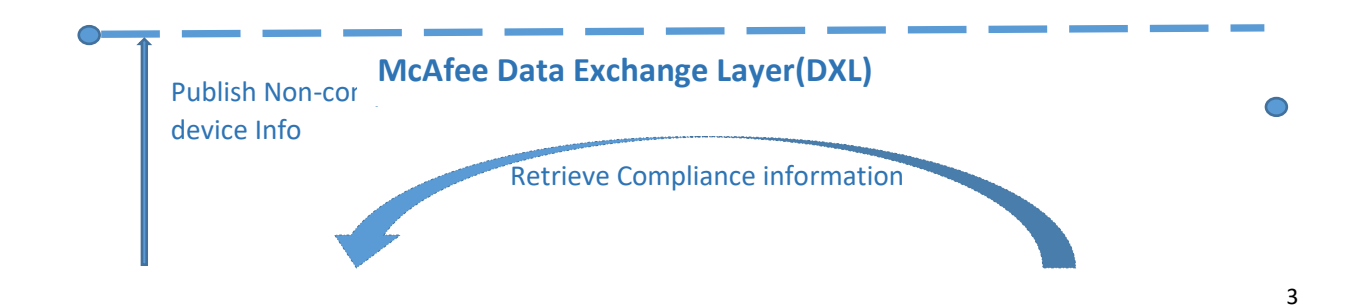

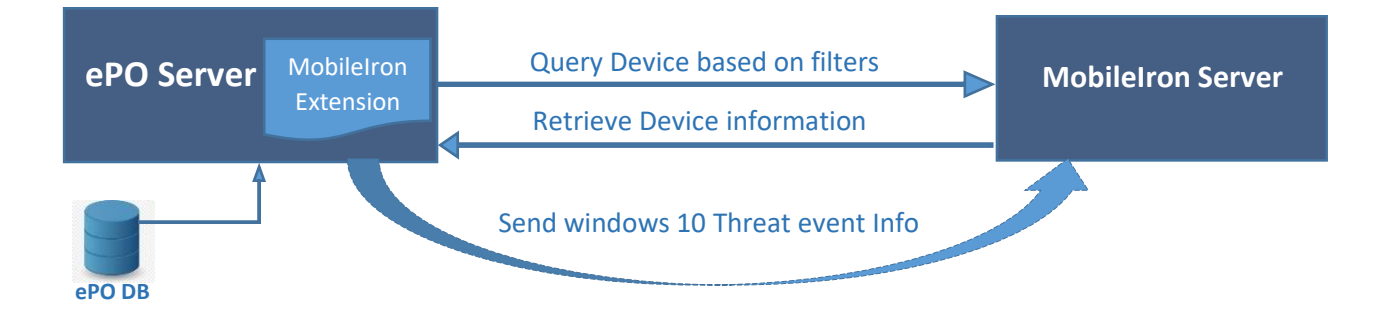

# Integration Workflow:

Install the MobileIron Extension by following these steps:

- 1. Navigate to Menu->Software->Extensions
- 2. Select Install Extension button at the top of the page
- 3. In the pop up, select Choose File
- 4. Navigate to the location of MobileIron Extension
- 5. Select OK on the summary page
- 6. A new listing under signed Third Party will display "MobileIron."
- 7. Selecting "MobileIron" will display an item Name: MobileIron Version: 1.0.0, as seen below

| ons                       |               |                                            |           |                                                                                     |          |            |         |  |
|---------------------------|---------------|--------------------------------------------|-----------|-------------------------------------------------------------------------------------|----------|------------|---------|--|
| list                      |               |                                            |           |                                                                                     |          |            |         |  |
| IcAfee                    | Name:         | MobileIron                                 | Status:   | Installed                                                                           | Modules: | MobileIron | Running |  |
| tive Response             | Version:      | 1.1.0                                      | Requires: | Automatic Response 5.1.1                                                            |          |            | -       |  |
| olicy Orchestrator        | Installed by: | admin - January 15, 2018 9:05:23<br>PM PST |           | Console 5.3.0     Core Modules 5.3.0                                                |          |            |         |  |
| lp Content                |               |                                            |           | ePO Core 5.3.0                                                                      |          |            |         |  |
| ost Intrusion Prevention  |               |                                            |           | <ul> <li>McAree DXL Broker</li> <li>Management 3.0</li> </ul>                       |          |            |         |  |
| IcAfee Agent              |               |                                            |           | <ul> <li>McAtee DXL Client for ePO 3.0</li> <li>Registered Servers 5.3.0</li> </ul> |          |            |         |  |
| cAfee DXL                 |               |                                            |           | <ul> <li>Scheduler 5.3.0</li> <li>System Management 5.1</li> </ul>                  |          |            |         |  |
| cAfee TIE Server          |               |                                            | Details:  | Copyright (C) 2018 MobileIron,                                                      |          |            |         |  |
| oduct Improvement Program |               |                                            |           | Inc. All rights reserved                                                            |          |            |         |  |
| rver                      |               |                                            |           |                                                                                     |          |            |         |  |
| hared Components          |               |                                            |           |                                                                                     |          |            |         |  |
| ARevocation               |               |                                            |           |                                                                                     |          |            |         |  |
| rusScan Enterprise        |               |                                            |           |                                                                                     |          |            |         |  |
| aird Party                |               |                                            |           |                                                                                     |          |            |         |  |
| A DXL Task Manager        |               |                                            |           |                                                                                     |          |            |         |  |
| nsigned                   |               |                                            |           |                                                                                     |          |            |         |  |
| bileIron                  |               |                                            |           |                                                                                     |          |            |         |  |

## **Configure Registered Server: -**

After installation of MobileIron extension on ePO server we should configure the Registered server on ePO.

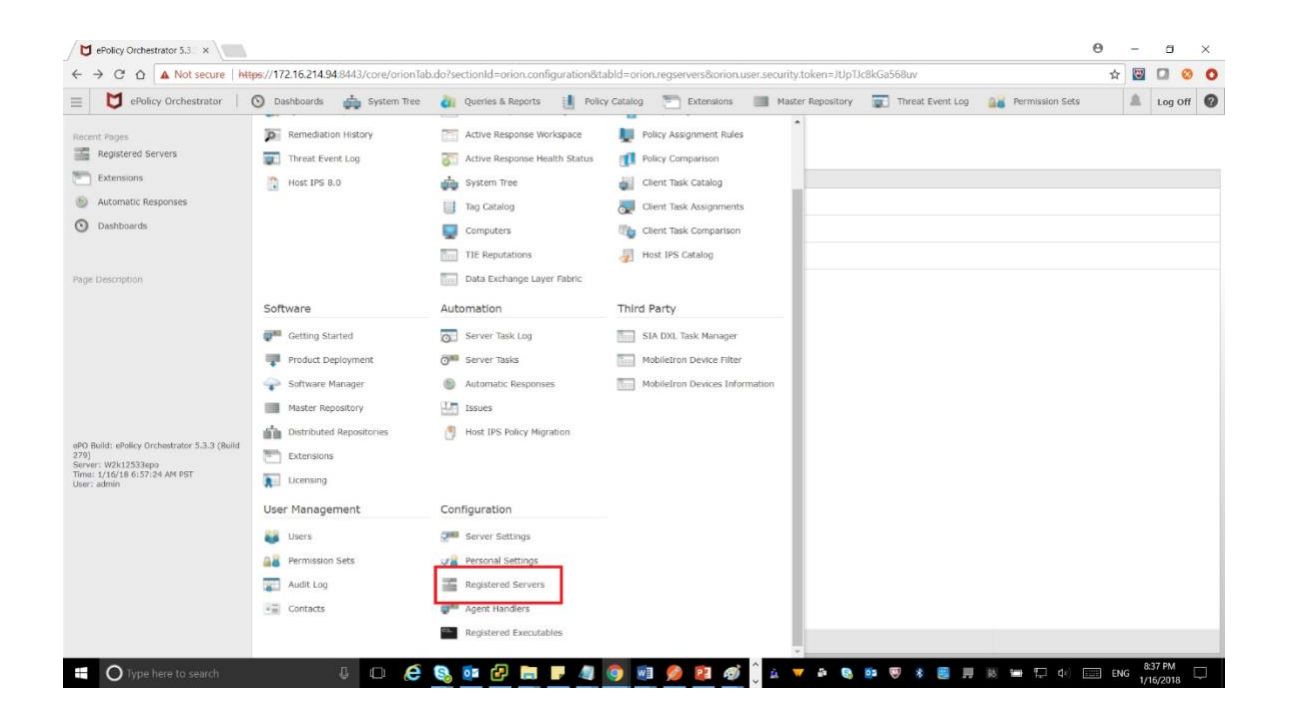

- 1. Click on Register servers tab
- 2. And then click new server button

| 🗧 🔶 C û A Not secure   https://172.16.214.94:8/43/core/orionTab.do?sectionId=orion.configuration8tabld=orion.regservers8orion.user.security.token=7UpTIcBiGaS58uv |                          |                                                                                                    |  |  |         |   |  |  |
|----------------------------------------------------------------------------------------------------|--------------------------|----------------------------------------------------------------------------------------------------|--|--|---------|---|--|--|
| Policy Orchestrator                                                                                                    | 🛛 🗿 Dashboards 🏼 🏟 Syste | em Tree 👔 Quenes & Reports 📋 Policy Catalog 🐑 Extensions 📑 Master Repository 😨 Threat Event Log 👪 Permission Sets |  |  | Log Off | 6 |  |  |
| Configuration<br>Registered Serve                                                                                                    | TS New Server            |                                                                                                    |  |  |         |   |  |  |
| egistered Servers                                                                                                    |                          |                                                                                                    |  |  |         |   |  |  |
| iter list                                                                                                    | Name:                    | W2k12533tept (local eP0 server)                                                                                   |  |  |         |   |  |  |
| r2k12533epo (local ePO server)                                                                                                    | Server type:             | ero                                                                                                    |  |  |         |   |  |  |
|                                                                                                    | Notes:                   | Registered server for local ePO server                                                                            |  |  |         |   |  |  |
|                                                                                                    |                          |                                                                                                    |  |  |         |   |  |  |
|                                                                                                    |                          |                                                                                                    |  |  |         |   |  |  |
|                                                                                                    |                          |                                                                                                    |  |  |         |   |  |  |
|                                                                                                    |                          |                                                                                                    |  |  |         |   |  |  |
|                                                                                                    |                          |                                                                                                    |  |  |         |   |  |  |
|                                                                                                    |                          |                                                                                                    |  |  |         |   |  |  |
|                                                                                                    |                          |                                                                                                    |  |  |         |   |  |  |
|                                                                                                    |                          |                                                                                                    |  |  |         |   |  |  |
|                                                                                                    |                          |                                                                                                    |  |  |         |   |  |  |
|                                                                                                    |                          |                                                                                                    |  |  |         |   |  |  |
|                                                                                                    |                          |                                                                                                    |  |  |         |   |  |  |
|                                                                                                    |                          |                                                                                                    |  |  |         |   |  |  |
|                                                                                                    |                          |                                                                                                    |  |  |         |   |  |  |
|                                                                                                    |                          |                                                                                                    |  |  |         |   |  |  |
|                                                                                                    |                          |                                                                                                    |  |  |         |   |  |  |
|                                                                                                    |                          |                                                                                                    |  |  |         |   |  |  |

3. Select MobileIron webserver from the server type list, and click next button

| ePolicy Orchestrator 5.3.5 ×      |                      |                      |                   |                |            |                   |                  |                   | Θ     | -     | ٥               | ×    |
|-----------------------------------|----------------------|----------------------|-------------------|----------------|------------|-------------------|------------------|-------------------|-------|-------|-----------------|------|
| ← → C ☆ ▲ Not secure              | https://172.16.214.9 | 4:8443/rs/displayCon | nmonOptions.do    |                |            |                   |                  |                   | ☆     |       |                 | 0    |
| $\equiv$ 🖸 ePolicy Orchestrator   | O Dashboards         | System Tree          | Queries & Reports | Policy Catalog | Extensions | Master Repository | Threat Event Log | 🔒 Permission Sets |       |       | Log Off         | 0    |
| Configuration<br>Registered Serve | rs                   |                      |                   |                |            |                   |                  |                   |       |       |                 |      |
| Registered Server Builder         | 1 Description        |                      |                   |                |            | 2 Details         |                  |                   |       |       |                 |      |
| Server type:                      | MobileIron Web Ser   | ver 🔻                |                   |                |            |                   |                  |                   |       |       |                 |      |
| Name:                             | MObileiron           |                      |                   |                |            |                   |                  |                   |       |       |                 |      |
| Notes:                            |                      |                      |                   |                |            |                   |                  |                   |       |       |                 |      |
|                                   |                      |                      |                   |                |            |                   |                  |                   |       |       |                 |      |
|                                   |                      |                      |                   |                |            |                   |                  |                   |       |       |                 |      |
|                                   |                      |                      |                   |                |            |                   |                  |                   |       |       |                 |      |
|                                   |                      |                      |                   |                |            |                   |                  |                   |       |       |                 |      |
|                                   |                      |                      |                   |                |            |                   |                  |                   |       |       |                 |      |
|                                   |                      |                      |                   |                |            |                   |                  |                   |       |       |                 |      |
|                                   |                      |                      |                   |                |            |                   |                  |                   |       |       |                 |      |
|                                   |                      |                      |                   |                |            |                   |                  |                   |       |       |                 |      |
|                                   |                      |                      |                   |                |            |                   |                  |                   |       |       |                 |      |
|                                   |                      |                      |                   |                |            |                   |                  |                   |       |       |                 |      |
|                                   |                      |                      |                   |                |            |                   |                  |                   |       |       |                 |      |
|                                   |                      |                      |                   |                |            |                   |                  |                   |       | ack ] | Next Ca         | ncel |
| Type here to search               |                      | 106                  | S 💿 🗗 🚍           | - 4 🧿 🖸        | 1 💋 😰 🐗    | ) 🗍 🔬 🔻 🗗 🔕       | 😳 🖲 💈 🧾          | 18 🖿 🗔 🕁 [        | EN EN | G 82  | 44 PM<br>6/2018 | Ţ    |

4. MobileIron Server configuration information can be provided in this section. User needs to fill in the Server URL and the authentication parameters like username and password. User can test the connection before saving the configuration.

| ePolicy Orchestrator 5.3.1 ×                               |                                |                                  |                          |             |                   |                  |                   | θ   | -                | ٥              | ×     |
|------------------------------------------------------------|--------------------------------|----------------------------------|--------------------------|-------------|-------------------|------------------|-------------------|-----|------------------|----------------|-------|
| $\leftrightarrow$ $\rightarrow$ C $\triangle$ A Not secure | ttps://172.16.214.94:8443/rs/  | displayCustomOptions.do?orion.us | ser.security.token=JtJpT | lc8kGa568uv |                   |                  |                   | ☆   | 1                |                | 0     |
| ePolicy Orchestrator                                       | 🕥 Dashboards 🛛 🏚 Sy            | stem Tree 🏼 🍓 Queries & Reports  | Policy Catalog           | Extensions  | Master Repository | Threat Event Log | a Permission Sets |     |                  | Log Off        | 0     |
| Configuration<br>Registered Servers                        |                                |                                  |                          |             |                   |                  |                   |     |                  |                |       |
| Registered Server Builder                                  | 1 Description                  |                                  |                          |             | 2 Details         |                  |                   |     |                  |                |       |
| Instance                                                   | mcafeedxl                      | auon.                            |                          |             |                   |                  |                   |     |                  |                |       |
| MobileIron Server FQDN                                     | https://m.mobileiron.net       |                                  |                          |             |                   |                  |                   |     |                  |                |       |
| API Username                                               | _API-USER                      |                                  |                          |             |                   |                  |                   |     |                  |                |       |
| API Password                                               | ••••••                         |                                  |                          |             |                   |                  |                   |     |                  |                |       |
| Test Connection                                            | Test Connection Test connectio | n successful.                    |                          |             |                   |                  |                   |     |                  |                |       |
|                                                            |                                |                                  |                          |             |                   |                  |                   |     |                  |                |       |
|                                                            |                                |                                  |                          |             |                   |                  |                   |     |                  |                |       |
|                                                            |                                |                                  |                          |             |                   |                  |                   |     |                  |                |       |
|                                                            |                                |                                  |                          |             |                   |                  |                   |     |                  |                |       |
|                                                            |                                |                                  |                          |             |                   |                  |                   |     |                  |                |       |
|                                                            |                                |                                  |                          |             |                   |                  |                   |     |                  |                |       |
|                                                            |                                |                                  |                          |             |                   |                  |                   |     |                  |                |       |
|                                                            |                                |                                  |                          |             |                   |                  |                   |     |                  |                |       |
|                                                            |                                |                                  |                          |             |                   |                  |                   |     |                  |                |       |
|                                                            |                                |                                  |                          |             |                   |                  |                   |     |                  |                |       |
|                                                            |                                |                                  |                          |             |                   |                  |                   | Ba  | ck S             | ave Ca         | incel |
| • O Type here to search                                    | Ļ (                            | ) é 🗞 💀 🗗 🛤                      | <b>-</b> 4 🌖 🛛           | 9 🔋 🛷       | ) 🔬 🤝 🖬 🔕         | o 👽 🖇 🧾 且        | 18 🖛 🖵 du) 🗄      | EN( | 8:4<br>5<br>1/10 | 7 PM<br>5/2018 | Q     |

# **Configure and Schedule Server Tasks: -**

There are three default tasks which are created on installation of MobileIron extension on ePO: -

- 1. MobileIron: Device Filters Update Task
- 2. MobileIron: Device Information Update Task
- 3. MobileIron: Post Windows 10 Events Task

### MobileIron: Device Filters Update server task

Please make sure to have saved the MobileIron Rest configuration in the Registered server page created for MobileIron.

1. Navigate to ePO menu->Automation->Server Tasks

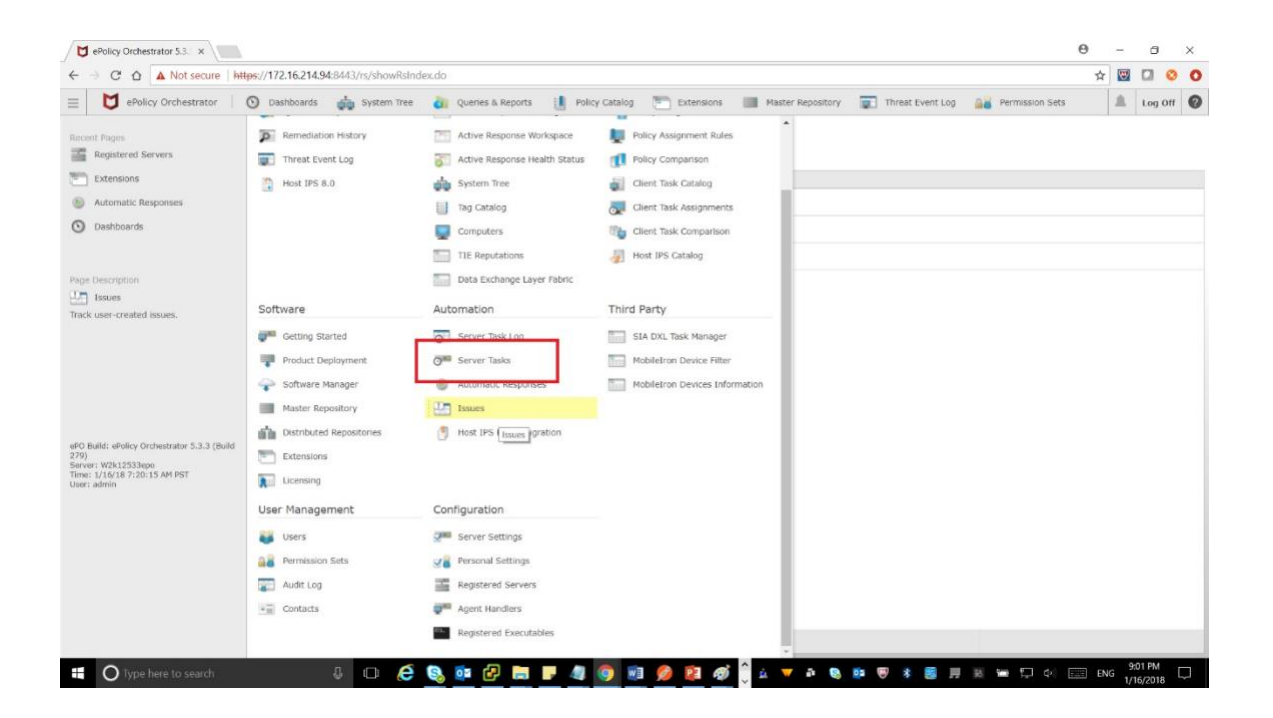

2. Select MobileIron device filter server task and click on run button.

| Au  | tomation                                        |          |        |          |                  |                    |                                        |  |  |  |
|-----|-------------------------------------------------|----------|--------|----------|------------------|--------------------|----------------------------------------|--|--|--|
| S   | Server Tasks New Task Import Tasks              |          |        |          |                  |                    |                                        |  |  |  |
| Ser | erver Tasks                                     |          |        |          |                  |                    |                                        |  |  |  |
| Q   | Quick find: Apply Clast Show selected rows      |          |        |          |                  |                    |                                        |  |  |  |
|     | Name                                            | Status   | Туре   | Schedule | Next Run         | Last Run           | Actions                                |  |  |  |
|     | Inactive Agent Cleanup Task                     | Disabled | User   | Weekdy   | No next runtime  | Task has never run | View   Edit   Run                      |  |  |  |
| ۵   | LdapSync: Sync across users from LDAP           | Enabled  | System | Daily    | 1/16/18 8:00 AM  | 1/16/18 12:00 AM   | View   Edit   Bun                      |  |  |  |
| 0   | Manage Active Response Servers                  | Enabled  | System | Daily    | 1/17/18 12:30 AM | 1/16/18 12:30 AM   | View   Edit   Run                      |  |  |  |
|     | Manage DXL Brokers                              | Enabled  | System | Daily    | 1/17/18 12:00 AM | 1/16/18 12:00 AM   | View   Edit   Run                      |  |  |  |
| 0   | MobileIron: Device Filters Update Task          | Enabled  | System | Daily    | 1/16/18 12:00 PM | 1/16/18 12:00 AM   | View   Edit Run                        |  |  |  |
| 0   | MobileIron: Device Information Update Task      | Enabled  | System | Daily    | 1/16/18 8:00 AM  | 1/16/18 7:00 AM    | View   Edit   Run                      |  |  |  |
|     | MobileIron: Post Windows 10 Events Task         | Enabled  | System | Daily    | 1/16/18 8:00 AM  | 1/16/18 7:00 AM    | View   Edit   Run                      |  |  |  |
|     | Purge Threat and Client Events Older than 90 Da | Disabled | User   |          |                  | Task has never run | View   Edit   Bun                      |  |  |  |
| 0   | Roll Up Data (Local ePO Server)                 | Disabled | User   | Weekty   | No next runtime  | Task has never run | View   Edit   Run                      |  |  |  |
| 0   | Send DXL State Event                            | Disabled | System |          |                  | Task has never run | View   Edit   Bun                      |  |  |  |
|     | Synchronize Shared Policies                     | Disabled | User   | Daily    | No next runtime  | Task has never run | View   Edit   Run                      |  |  |  |
| ٥   | Synchronize Shared Tasks                        | Disabled | User   |          |                  | Task has never run | View   Edit   Run                      |  |  |  |
| 0   | TalkNowAdvanced Task                            | Invalid  | User   | Daily    | No next runtime  | Task has never run | View   Edit   Ran                      |  |  |  |
| 0   | TIE Server Data Management                      | Enabled  | System | Daily    | 1/17/18 12:30 AM | 1/16/18 12:30 AM   | View   Edit   Run                      |  |  |  |
| ۵   | TIE Server Monitoring                           | Enabled  | System | Daily    | 1/16/18 8:15 AM  | 1/16/18 7:15 AM    | <u>View</u>   <u>Edit</u>   <u>Run</u> |  |  |  |

3. Once the MobileIron device filter update task is completed successfully, user can view the list of device filters on MobileIron device filter tab on third party page.

| ePolicy Orchestrator                                                                                                    | 🕥 Dashboards 🛛 🙀 System Tree                                                                                                    | 謴 Client Task Catalog 🛛 韼 Users                                                                                                    | Extensions 🔒 Permission                                                                                                    |
|----------------------------------------------------------------------------------------------------|----------------------------------------------------------------------------------------------------|----------------------------------------------------------------------------------------------------|----------------------------------------------------------------------------------------------------|
| Recent Pages           MobileIron Devices Information           Image: Client Task Catalog                              |                                                                                                    |                                                                                                    | Client Task Assignments Client Task Comparison Firewall Catalog                                                                                                    |
| aa Permission Sets                                                                                                    | Software                                                                                                    | Automation                                                                                                    | Common Catalog                                                                                                    |
| Users Extensions Page Description MobileIron Device Filter MobileIron Device Filter                                     | <ul> <li>Getting Started</li> <li>Product Deployment</li> <li>Software Manager</li> <li>Master Repository</li> <li>Distributed Repositories</li> <li>Extensions</li> <li>Licensing</li> </ul> | Image: Server Task Log       Image: Server Tasks       Image: Server Tasks       Image: Ser | Common Catalog                                                                                                    |
| ePO Build: ePolicy Orchestrator 5.9.1 (Build<br>251)<br>Server: Sow-POC1<br>Time: 1/17/18 3:45:38 PM IST<br>User: admin | Third Party           MobileIron Device Filter           MobileIron Devices Information                                                                                                    | User Management<br>Users<br>Permission Sets<br>Audit Log<br>Contacts                                                                                                    | Confurction         Image: Report Server Settings         Image: Server Settings         Image: Server Settings         Image: Registered Servers         Image: Registered Servers         Image: Certificate Manager         Image: Registered Executables         Image: Registered Executables         Image: Registered Cloud Accounts |

#### Third Party

#### Mobilelron Device Filter

Data Exchange-Fetch information of all the devices 
 Thereprise Data-Fetch devices which are not blocked via Sentry

|                       |                                              |                                                     | 1                               |                                            |
|-----------------------|----------------------------------------------|-----------------------------------------------------|---------------------------------|--------------------------------------------|
| Ios Device Attributes | Vindows Device Attributes Android Device Att | ributes                                             |                                 |                                            |
| SerialNumber          | ip address                                   | G status                                            | Last Acknowledged Wipe PIN      | macOS UserShortName                        |
| apns_capable          | language                                     | storage_capacity                                    | LastCloudBackupDate             | CosUpdateStatus                            |
| background status     | last connected at                            | storage free                                        | Locales                         | B security reason code                     |
| battery level         | locale                                       | wifi mac address                                    | MaximumResidentUsers            | vpn ip address                             |
| Diocked               | manufacturer                                 | device com mcafee dxl Win10Threat                   | ModemFirmwareVersion            | Wakeup status                              |
| blocked reasons       | mdm managed                                  | device com mcafee dxl Win10Threat reason            | Organization Info               | display name                               |
| cellular technology   | mdm tos accepted                             | device com mobileiron generic manual                | PasscodeIsCompliant             | last admin portal login time               |
| Client build date     | mdm tos accepted date                        | ActivationLockBypassCode                            | PasscodeIsCompliantWithProfiles | last name                                  |
| Client id             | memory capacity                              | BluetoothMAC                                        | PasscodePresent                 | ldap attr dn                               |
| client_name           | memory free                                  | BuildVersion                                        | PersonalHotspotEnabled          | 🗊 Idap_dn                                  |
| Client version        | miclient last connected at                   | CarrierSettingsVersion                              | ProductName                     | ldap groups dn                             |
| comment               | model                                        | Current MCC                                         | SIM MCC                         | Idap_groups_name                           |
| creation_date         | model_name                                   | Current MNC                                         | SIM MNC                         | Idap_locale                                |
| current_country_code  | modified_at                                  | DataRoamingEnabled                                  | Subscriber Carrier Network      | Idap_principal                             |
| current_country_name  | noncompliance_reasons                        | DeviceName                                          | Supervised                      | Idap_upn                                   |
| current_operator_name | os_version                                   | Full Disk Encryption Enabled                        | Voice Roaming Enabled           | Idap_user_account_control_account_disabled |
| current_phone_number  | owner                                        | Full Disk Encryption Has Institutional Recovery Key | apnsToken                       | Idap_user_account_control_locked_out       |
| device_admin_enabled  | pending_device_passcode                      | Full Disk Encryption Has Personal Recovery Key      | data_protection                 | Idap_user_account_control_password_expired |
| device_encrypted      | pending_device_passcode_expiration_time      | HardwareEncryptionCaps                              | forceEncryptedBackup            | ldap_user_attributes_custom1               |
| device_is_compromised | platform_name                                | IsActivationLockEnabled                             | iOSBackgroundStatus             | ldap_user_attributes_custom2               |
| device_space_name     | processor_architecture                       | IsCloudBackupEnabled                                | IPhone ICCID                    | Idap_user_attributes_custom3               |
| display_size          | quarantined                                  | IsDEPDevice                                         | iPhone MAC_ADDRESS_EN0          | Idap_user_attributes_custom4               |
| eas_last_sync_time    | quarantined_reasons                          | IsDEPEnrolledDevice                                 | iPhone PRODUCT                  | Idap_user_attributes_memberOf              |
| ethernet_mac          | registration_date                            | IsDeviceLocatorServiceEnabled                       | IPhone UDID                     | sam_account_name                           |
| home_country_code     | registration_imsi                            | IsDoNotDisturbInEffect                              | iPhone VERSION                  | user_id                                    |
| home_country_name     | registration_uuid                            | IsMDMLostModeEnabled                                | ITunesStoreAccountHash          | 🗒 uuid                                     |
| home_operator_name    | retired                                      | IsMDMServiceEnrolledDevice                          | ITunesStoreAccountIsActive      |                                            |
| <                     |                                              |                                                     | -                               | •                                          |
|                       |                                              |                                                     |                                 |                                            |

Apply Filters

#### Mobileiron Device Filter tab: -

MobileIron Device filters are classified into 4 categories "Android"," Windows"," IOS" and "Common" based on the user requirement filters can be selected and saved.

User can also select the type of devices to be fetched from Data Exchange by selecting the radio button

Data Exchange-Fetch information of all the devices: -

• If you select this radio button all the device information will be fetched from MobileIron server.

Data Exchange -Fetch devices which are not blocked via Sentry: -

• If you select this radio button only non-blocked device information will be fetched from MobileIron server.

| -> C 🏠 🔺 No               | t secure   https://172.16.214.94:8443/co      | ore/orionTab.do?sectionId=ThirdParty&tabId=N        | lobileIron.Filter.Tab&orion.user.s | security.token=32t16kW2xpK7DfIX            | 4    |   |            | 3 1 |
|---------------------------|-----------------------------------------------|-----------------------------------------------------|------------------------------------|--------------------------------------------|------|---|------------|-----|
| ePolicy Orch              | estrator 🛛 🕥 Dashboards 🛛 🛻 S                 | ystem Tree 👌 Queries & Reports 🚺 Po                 | licy Catalog 👘 Extensions          | I Master Repository Threat Event Log       | Sets |   | Log O      | r ( |
| Achiletron D              | avice Filter                                  |                                                     |                                    |                                            |      |   |            |     |
| Data Exchange-Fetch infor | mation of all the devices  Enterprise Data-Fe | tch devices which are not blocked via Sentry        |                                    |                                            |      |   |            |     |
| e Deulco Attelludar       | Hindow Redes Milleter Android Paulos M        | -                                                   | <i></i>                            |                                            | _    | - | -          |     |
| S DEVICE ATTRIBUTES       | ALL ALL ALL ALL ALL ALL ALL ALL ALL ALL       |                                                     | -                                  |                                            |      |   |            |     |
| SerialNumber              | ip_address                                    | U status                                            | Last Acknowledged Wipe PIN         | macOS UserShortName                        |      |   |            |     |
| apris_capable             | I language                                    | storage_capacity                                    | LastCloudBackupDate                | iii osUpdateStatus                         |      |   |            |     |
| background_status         | last_connected_at                             | storage_free                                        | Locales                            | security_reason_code                       |      |   |            |     |
| battery_level             | UII tocale                                    | wifi_mac_address                                    | MaximumResidentUsers               | vpr_ip_address                             |      |   |            |     |
| blocked                   | manufacturer                                  | device_com_mcafee_dxl_Win10Threat                   | ModemFirmwareVersion               | wakeup_status                              |      |   |            |     |
| blocked_reasons           | III mdm_managed                               | device_com_mcafee_dxl_Win10Threat_reason            | Crganization Info                  | u display_name                             |      |   |            |     |
| cellular_technology       | iii mdm_tos_accepted                          | device_com_mobileiron_generic_manual                | PasscodelsCompliant                | III last_admin_portal_login_time           |      |   |            |     |
| client_build_date         | mdm_tos_accepted_date                         | ActivationLockBypassCode                            | Passcode1sCompliantWithProfiles    | U last_name                                |      |   |            |     |
| client_id                 | memory_capacity                               | BluetoothMAC                                        | PasscodePresent                    | Idap_attr_dn                               |      |   |            |     |
| client_name               | memory_free                                   | BuildVersion                                        | PersonalHotspotEnabled             | 🔟 Idap_dn                                  |      |   |            |     |
| client_version            | miclient_last_connected_at                    | CarrierSettingsVersion                              | ProductName                        | idap_groups_dn                             |      |   |            |     |
| comment                   | 🖾 model                                       | Current MCC                                         | SIM MCC                            | Idap_groups_name                           |      |   |            |     |
| creation_date             | model_name                                    | Current MNC                                         | SIM MNC                            | Idap_locale                                |      |   |            |     |
| current_country_code      | modified_at                                   | DataRoamingEnabled                                  | Subscriber Carrier Network         | Idap_principal                             |      |   |            |     |
| current_country_name      | noncompliance_reasons                         | Devicehame                                          | Supervised                         | Idap_upn                                   |      |   |            |     |
| current_operator_name     | B os_version                                  | E Full Disk Encryption Enabled                      | Voice Roaming Enabled              | Idap_user_account_control_account_disabled |      |   |            |     |
| current_phone_number      | i owner                                       | Full Disk Encryption Has Institutional Recovery Key | apnsToken                          | Idap_user_account_control_locked_out       |      |   |            |     |
| device_admin_enabled      | pending_device_passcode                       | Full Disk Encryption Has Personal Recovery Key      | data_protection                    | Idap_user_account_control_password_expired |      |   |            |     |
| device_encrypted          | pending_device_passcode_expiration_time       | HardwareEncryptionCaps                              | forceEncryptedBackup               | Idap_user_attributes_custom1               |      |   |            |     |
| device_is_compromised     | platform_name                                 | IsActivationLockEnabled                             | iOSBackgroundStatus                | Idap_user_attributes_custom2               |      |   |            |     |
| device_space_name         | processor_architecture                        | IsCloudBackupEnabled                                | D iPhone ICCID                     | ldap_user_attributes_custom3               |      |   |            |     |
| display_size              | guarantined                                   | IsDEPDevice                                         | D Phone MAC_ADDRESS_EN0            | ldap_user_attributes_custom4               |      |   |            |     |
| eas last sync time        | guarantined_reasons                           | IsDEPEnrolledDevice                                 | IPhone PRODUCT                     | Idap user attributes memberOf              |      |   |            |     |
| ethernet mac              | registration date                             | IsDeviceLocatorServiceEnabled                       | E Phone UDED                       | sam account name                           |      |   |            |     |
| home country code         | radistration Imsi                             | IsDoNotDisturbInEffect                              | IPhone VERSION                     | U year Id                                  |      |   |            |     |
| home country name         | registration wid                              | IsMONI ostModeEnabled                               | III masStoreAccountHash            | D suid                                     |      |   |            |     |
| home operator name        | ratired                                       | □ IsMDMServiceEnrolledDevice                        | ITunesStoreAccountIsActive         |                                            |      |   |            |     |
|                           | 11 (1997) (19                                 |                                                     |                                    |                                            | _    | _ | _          |     |
|                           |                                               |                                                     |                                    |                                            |      |   | parameters |     |
|                           |                                               |                                                     |                                    |                                            |      |   | Apply i    | ŝŔŕ |

Based on the filters selected we will query the MobileIron Server to get list of devices.

#### **MobileIron Device information tab:**

This tab displays MobileIron device information for the selected filters.

By default, five mandatory filters (i.e. common\_complaint, common\_platform, common\_uuid, user\_email\_address, user\_first\_name) will be selected and displayed for all the platforms on the device information table.

#### Third Party

Automation

### MobileIron Devices Information

| Ios Device Information Windows Device Information | Android Device Information     |             |                    |                 |
|---------------------------------------------------|--------------------------------|-------------|--------------------|-----------------|
| Custom: Quick find:                               | Apply Clear Show selected rows |             |                    |                 |
| common_compliant                                  | common_platform                | common_uuid | user_email_address | user_first_name |
|                                                   |                                |             |                    |                 |
|                                                   |                                |             |                    |                 |
|                                                   |                                |             |                    |                 |
|                                                   |                                |             |                    |                 |
|                                                   |                                |             |                    |                 |
|                                                   |                                |             |                    |                 |
|                                                   |                                |             |                    |                 |
|                                                   |                                |             |                    |                 |
|                                                   |                                |             |                    |                 |
|                                                   |                                |             |                    |                 |
|                                                   |                                |             |                    |                 |
|                                                   |                                |             |                    |                 |
|                                                   |                                |             |                    |                 |
|                                                   |                                |             |                    |                 |
|                                                   |                                |             |                    |                 |
|                                                   |                                |             |                    |                 |

### MobileIron: Device Information Update Task: -

Please make sure to have saved the MobileIron Rest configuration in the Registered server page created for MobileIron.

- 1. Navigate to ePO menu->Automation->Server Tasks
- 2. Select MobileIron device information server task and click on run button.

| Server Tasks                                    |           |            |          |                  |                    |                          | Hide Fil |
|-------------------------------------------------|-----------|------------|----------|------------------|--------------------|--------------------------|----------|
| Quick find:                                     | Show sele | acted rows |          |                  |                    |                          |          |
| Name 🔺                                          | Status    | Туре       | Schedule | Next Run         | Last Run           | Actions                  |          |
| Disaster Recovery Snapshot Server               | Enabled   | System     | Daily    | 1/18/18 1:59 AM  | 1/17/18 2:01 AM    | View   Edit   Run        |          |
| Download Software Product List                  | Enabled   | User       | Daily    | 1/18/18 2:19 AM  | 1/17/18 2:19 AM    | View   Edit   Run        |          |
| Duplicate Agent GUID - clear error count        | Disabled  | User       |          |                  | Task has never run | View   Edit   Run        |          |
| Duplicate Agent GUID - remove systems with pot  | Disabled  | User       | Weekly   | No next runtime  | Task has never run | View   Edit   Run        |          |
| Generate Records for McAfee Agent Compliance    | Enabled   | User       | Weekly   | 1/21/18 1:00 AM  | 1/14/18 1:00 AM    | View   Edit   Run        |          |
| Inactive Agent Cleanup Task                     | Disabled  | User       | Weekdy   | No next runtime  | Task has never run | View   Edit   Run        |          |
| LdapSync: Sync across users from LDAP           | Enabled   | System     | Daily    | 1/17/18 8:00 AM  | 1/17/18 12:00 AM   | View   Edit   Run        |          |
| Manage DXL Brokers                              | Enabled   | System     | Daily    | 1/18/18 12:00 AM | 1/17/18 12:00 AM   | View   Edit   Run        |          |
| MobileIron: Device Filters Update Task          | Disabled  | System     |          |                  | Task has never run | View   Edit   Bun        |          |
| MobileIron: Device Information Update Task      | Enabled   | System     | Daily    | 1/17/18 4:00 AM  | Task has never run | View Edit Run            |          |
| MobileIron: Post Windows 10 Events Task         | Disabled  | System     |          |                  | Task has never run | View Edit Bun            |          |
| Purge Threat and Client Events Older than 90 Da | Disabled  | User       |          | No next runtime  | Task has never run | View   Edit   Run        |          |
| Roll Up Data (Local ePO Server)                 | Disabled  | User       |          |                  | Task has never run | <u>Miew</u>   Edit   Bun |          |
| RSD: Default Delete Detected Systems Task       | Disabled  | User       | Daily    | No next runtime  | Task has never run | View   Edit   Run        |          |
| RSD: Update Sensor Deployment Client Tasks      | Disabled  | User       |          |                  | Task has never run | View   Edit   Bun        |          |
| Send DXL Certificate Revocations                | Enabled   | System     | Daily    | 1/18/18 12:00 AM | 1/17/18 12:00 AM   | View   Edit   Run        |          |
| Send DXL State Event                            | Disabled  | System     |          |                  | Task has never run | View   Edit   Run        |          |
| Synchronize Shared Policies                     | Disabled  | User       | Daily    | No next runtime  | Task has never run | View   Edit   Run        |          |

1. Once the task is successfully completed, information pulled by running the task can viewed as part of "MobileIron Device Information" in the third-party page.

| ePolicy Orchestrator                                                           | 🕥 Dashboards 🛛 🏚 System Tree | 🍓 Queries & Reports 🔡 Po   | licy Catalog 📃 Master Repository |
|--------------------------------------------------------------------------------|------------------------------|----------------------------|----------------------------------|
| Recent Pages                                                                   | Reporting                    | Systems                    | Policy                           |
| Extensions                                                                     | 🕥 Dashboards                 | System Tree                | Policy Catalog                   |
| 🜁 Server Tasks                                                                 | Def-Logix Entrap Event Log   | Detected Systems           | Policy Assignments               |
| Detected Systems                                                               | Au Oueries & Reports         | Tag Catalog                | Policy Assignment Rules          |
| Permission Sets                                                                | Threat Event Log             | Tag Catalog                | Policy History                   |
| Users                                                                          |                              |                            |                                  |
|                                                                                |                              | Data Exchange Layer Fabric | Policy Comparison                |
| Page Description                                                               |                              |                            | Client Task Catalog              |
| Manage tag groups and tags to mark                                             |                              |                            | 🛃 Client Task Assignments        |
| your Managed Systems based on<br>configurable criteria.                        |                              |                            | Client Task Comparison           |
|                                                                                | Software                     | Automation                 | Third Party                      |
|                                                                                | Getting Started              | Server Task Log            | SIA DXL Task Manager             |
|                                                                                | Product Deployment           | Server Tasks               | MobileIron Device Filter         |
|                                                                                | 🔷 Software Manager           | Automatic Responses        | MobileIron Devices Information   |
| PO Build: ePolicy Orchestrator 5.9.1 (Build<br>251)<br>Server: W2K12532-AVECTO | Master Repository            | Issues                     |                                  |
| Time: 1/17/18 3:14:13 AM PST                                                   | Distributed Repositories     |                            |                                  |

#### MobileIron Devices Information

| Ios Device Information Windows Device Information | Android Device Information     |             |                    |                 |
|---------------------------------------------------|--------------------------------|-------------|--------------------|-----------------|
| Custom: Quick find:                               | Apply Clear Show selected rows |             |                    |                 |
| common_compliant                                  | common_platform                | common_uuid | user_email_address | user_first_name |
|                                                   |                                |             |                    |                 |
|                                                   |                                |             |                    |                 |
|                                                   |                                |             |                    |                 |
|                                                   |                                |             |                    |                 |
|                                                   |                                |             |                    |                 |
|                                                   |                                |             |                    |                 |
|                                                   |                                |             |                    |                 |
|                                                   |                                |             |                    |                 |
|                                                   |                                |             |                    |                 |
|                                                   |                                |             |                    |                 |
|                                                   |                                |             |                    |                 |
|                                                   |                                |             |                    |                 |
|                                                   |                                |             |                    |                 |
|                                                   |                                |             |                    |                 |

## Actions: -

Action menu provides list of action which can be performed on the devices retrieved from the MobileIron server

Below is the list of actions: -

- Pull device information
- Lock device
- Retire device
- Unlock device

• Wipe device

#### Pull device information: -

This action Pulls the information for the selected filters from the MobileIron server and will be displayed on device information tab inside third-party section. This action can also be performed by running the MobileIron device information update server task.

#### Third Party MobileIron Devices Information

| Ios | Device Information | Windows Devic   | e Information | ndroid Device Inf | ormation       |                |                |              |                 |                  |                |
|-----|--------------------|-----------------|---------------|-------------------|----------------|----------------|----------------|--------------|-----------------|------------------|----------------|
|     | istom:<br>None     | Quick fir       | id:           | Apply <u>Cle</u>  | ar Show        | selected rows  |                |              |                 |                  |                |
|     | dient_ve ▲         | admin_activated | device        | common_cellular_  | common_complia | common_imei    | common_os_vers | common_owner | common_platform | common_registra  | common_retired |
|     | 360                | True            | ha3g          | none              | 1              | 35802105839506 | 5.0            | COMPANY      | Android         | c9b525b6f00f53f1 | False          |
|     |                    |                 |               |                   |                |                |                |              |                 |                  |                |
|     |                    |                 |               |                   |                |                |                |              |                 |                  |                |
|     |                    |                 |               |                   |                |                |                |              |                 |                  |                |
|     |                    |                 |               |                   |                |                |                |              |                 |                  |                |
|     |                    |                 |               |                   |                |                |                |              |                 |                  |                |
|     |                    |                 |               |                   |                |                |                |              |                 |                  |                |
|     |                    |                 |               |                   |                |                |                |              |                 |                  |                |
|     |                    |                 |               |                   |                |                |                |              |                 |                  |                |
|     |                    |                 |               |                   |                |                |                |              |                 |                  |                |
|     |                    |                 |               |                   |                |                |                |              |                 |                  |                |
|     |                    |                 |               |                   |                |                |                |              |                 |                  |                |
|     |                    |                 |               |                   |                |                |                |              |                 |                  |                |
|     |                    |                 |               |                   |                |                |                |              |                 |                  |                |
|     |                    |                 |               |                   |                |                |                |              |                 |                  |                |
|     |                    |                 |               |                   |                |                |                |              |                 |                  |                |
|     |                    |                 |               |                   |                |                |                |              |                 |                  |                |
|     |                    |                 |               |                   |                |                |                |              |                 |                  |                |
|     |                    |                 |               |                   |                |                |                |              |                 |                  |                |
|     |                    |                 |               |                   |                |                |                |              |                 |                  |                |
| A   | ctions 🔹 1 item    |                 |               |                   |                |                |                |              |                 |                  |                |

#### Lock device: -

This action sends lock device request to MobileIron server for the selected device.

Note: - (To complete this action a pop up will be triggered asking for the reason to send the lock request.)

#### **Retire Device: -**

This action sends retire device request to MobileIron server for the selected device.

Note: - (To complete this action a pop up will be triggered asking for the confirmation to send the retire request.)

### Un-lock device: -

This action sends un-lock device request to MobileIron server for the selected device.

Note: - (To complete this un-action a pop up will be triggered asking for the reason to send the un-lock request.)

### Wipe device: -

This action sends wipe device request to MobileIron server for the selected device.

Note: - (To complete this action a pop up will be triggered asking for the reason to send the wipe request.)

| / 🗸          | ePolicy Orchestrator 5.3.2 ×              |                                        |                                       |                                         |                                         | Θ              | -        | ٥      | ×     |
|--------------|-------------------------------------------|----------------------------------------|---------------------------------------|-----------------------------------------|-----------------------------------------|----------------|----------|--------|-------|
| $\leftarrow$ | → C △ ▲ Not secure   https://             | 172.16.214.94:8443/core/orionTab.do?se | ctionId=ThirdParty&tabId=MobileIron.N | lobileDevice.Tab&orion.user.security.to | en=5NUleOMxVj8YWsC8                     | ☆              | 1        |        | 0 0   |
| ≡            | ePolicy Orchestrator                      | Dashboards 🛛 🏚 System Tree 🏼 🍓         | Queries & Reports 🔡 Policy Catalog    | Extensions 📰 Master Repo                | itory 😨 Threat Event Log 🔒 P            | ermission Sets |          | Log O  | ff 🕜  |
| Thi          | rd Party                                  |                                        |                                       |                                         |                                         |                |          |        |       |
| Μ            | lobileIron Devices Inf                    | ormation                               |                                       |                                         |                                         |                |          |        |       |
| Ios          | Device Information Windows Device Informa | ation Android Device Information       |                                       |                                         |                                         |                |          |        |       |
| Cu           | stom: Quick find:                         | Analy Class Show                       | selected rows                         |                                         |                                         |                |          |        |       |
|              | common compliant                          | common platform                        | common unid                           | user email address                      | user first name                         | common status  |          |        |       |
|              | 1                                         | Android                                | e0de317c-eab4-4024-a239-8ea610c9d577  | jplouffe@mobileiron.com                 | James                                   | WIPE_PENDING   |          |        | -     |
|              |                                           |                                        |                                       |                                         |                                         |                |          |        |       |
|              |                                           |                                        |                                       |                                         |                                         |                |          |        |       |
|              |                                           |                                        |                                       |                                         |                                         |                |          |        |       |
|              |                                           |                                        |                                       |                                         |                                         |                |          |        |       |
|              |                                           |                                        |                                       |                                         |                                         |                |          |        |       |
|              |                                           |                                        |                                       |                                         |                                         |                |          |        |       |
|              |                                           |                                        |                                       |                                         |                                         |                |          |        |       |
|              |                                           |                                        |                                       |                                         |                                         |                |          |        |       |
|              |                                           |                                        |                                       |                                         |                                         |                |          |        |       |
|              |                                           |                                        |                                       |                                         |                                         |                |          |        |       |
|              | Choose Columns                            |                                        |                                       |                                         |                                         |                |          |        |       |
| 8            | Lock Device                               |                                        |                                       |                                         |                                         |                |          |        |       |
|              | Pull Device Information                   |                                        |                                       |                                         |                                         |                |          |        |       |
| 8            | Retire Device                             |                                        |                                       |                                         |                                         |                |          |        |       |
|              | Unlock device                             |                                        |                                       |                                         |                                         |                |          |        |       |
| A            | ctions v 1 of 1 selected                  |                                        |                                       |                                         |                                         |                |          |        |       |
|              |                                           |                                        |                                       |                                         |                                         |                | <u>5</u> | 50 PM  | ادر ک |
|              | U Type here to search                     |                                        |                                       |                                         | S 2 S S S S S S S S S S S S S S S S S S |                | 1/1      | 7/2018 | 4     |

| ePolicy Orchestrator 5.3 ×      |                   |                    |                          |                    |                         |                    |                      |                 | Θ - |           | ×     |
|---------------------------------|-------------------|--------------------|--------------------------|--------------------|-------------------------|--------------------|----------------------|-----------------|-----|-----------|-------|
| ← → C ☆ ▲ Not secure   https:// | 172.16.214.94:844 | 13/core/orionTab.c | do?sectionId=ThirdParty& | tabld=MobileIron.M | lobileDevice.Tab&orior  | user.security.toke | n=5NUleOMxVj8YWsC8   |                 | ☆ 🕻 |           | 0 0   |
| E Policy Orchestrator           | Dashboants        | System Tree        | Queries & Reports        | Policy Catalog     | Extensions              | Master Reposit     | ary Threat Event Log | Dermission Sets | 1   | Logo      | off 🕥 |
| MobileIron Devices Inf          | ormation          |                    |                          |                    |                         |                    |                      |                 |     |           |       |
|                                 | ation Android De  | evice Information  |                          |                    |                         |                    |                      |                 |     |           |       |
| Custom: Quick find:             | ) Ap              | ety shar           | Show selected rows       |                    |                         |                    |                      |                 |     |           |       |
| Common_compliant a              | common_platform   |                    | common_puid              |                    | usor_email_address      |                    | uns_first_name       | common_status   |     |           |       |
| 80 1                            | Android           |                    | e0de217c-eab4-4024-      | a239-6ea610c9d577  | jpiouffe@mobileiron.com |                    | James                | WIPE_PENDING    |     |           |       |
|                                 |                   |                    | Enter reason for execut  | ing this action:   |                         |                    |                      |                 |     |           |       |
|                                 |                   |                    | non complaint de         | wice.              |                         |                    |                      |                 |     |           |       |
|                                 |                   |                    | non-complaint de         | vice               |                         |                    |                      |                 |     |           |       |
|                                 |                   |                    |                          |                    |                         |                    |                      |                 |     |           |       |
|                                 |                   |                    |                          |                    |                         |                    |                      |                 |     |           |       |
|                                 |                   |                    |                          |                    |                         |                    |                      |                 |     |           |       |
|                                 |                   |                    |                          |                    | A                       |                    |                      |                 |     |           |       |
|                                 |                   |                    |                          |                    |                         | OK Cancel          |                      |                 |     |           |       |
|                                 |                   |                    |                          |                    |                         |                    |                      |                 |     |           |       |
|                                 |                   |                    |                          |                    |                         |                    |                      |                 |     |           |       |
|                                 |                   |                    |                          |                    |                         |                    |                      |                 |     |           |       |
|                                 |                   |                    |                          |                    |                         |                    |                      |                 |     |           |       |
|                                 |                   |                    |                          |                    |                         |                    |                      |                 |     |           |       |
| Articos e Loi sedectes          |                   |                    |                          |                    |                         |                    |                      |                 |     |           |       |
|                                 |                   |                    |                          |                    |                         |                    |                      |                 |     | 5:45 DM   |       |
| O Type here to search           |                   |                    | S 📭 📄 🖡 4                | J 🧿 💋 🕫            |                         | 🚊 🔻 🗗              | S 🥶 🖲 💈 🧾            | 📕 🖬 🖬 🖬 🕼       | ENG | 1/17/2018 |       |

### Pushing of windows 10 Events to MobileIron server:

This task involves sending windows 10 events at regular intervals. The intervals can be configured as part of the server task designated for the same.

List of attributes provided by McAfee as part of threat events:

- AutoID
- AnalyzerHostName
- SourceMAC
- SourceIPV4
- ThreatName
- ThreatType
- ThreatSeverity
- ThreatEventID
- AnalyzerMAC

As part of this task events generated for windows 10 systems that are managed by both ePO and MobileIron server are queried from the ePO database and sent to the MobileIron server. This task can be scheduled as required.

Publishing DXL Events: -

When retrieving device information from the MobileIron server, information related to non-compliance of the devices will be published to the dxl-fabric.

This information can be consumed by anyone who subscribes to the below mentioned topic

### **Topic Name:**

### /open/compliance/devices/mobileIron

### **Payload Details: -**

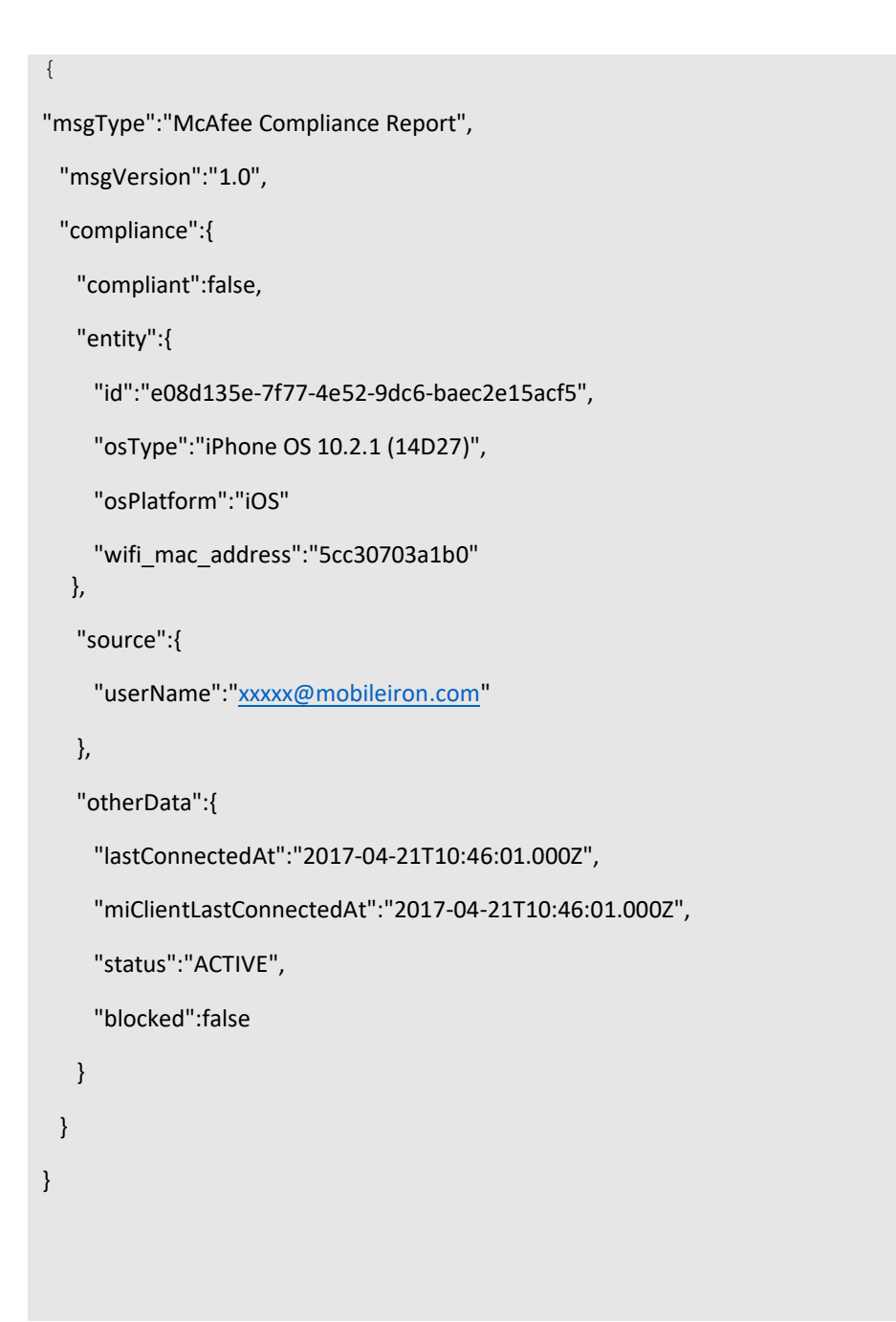

# **Uninstalling ePO Integration**

To uninstall this integration, go to Extensions and select "MobileIron" extension from the extension list. Click on "Remove" to uninstall this integration.

|                                                                                                    | Dashboards<br>ne:<br>sion:<br>talled by:                                                | System Tree 🛛 Quer                         | es & Reports                         | Policy Catalog 📄 Extensio                                 | ins 🗐   | Master Repository | Threat Event Log | Permission Sets | <b>▲</b> 1. | og Off   |
|----------------------------------------------------------------------------------------------------|-----------------------------------------------------------------------------------------|--------------------------------------------|--------------------------------------|-----------------------------------------------------------|---------|-------------------|------------------|-----------------|-------------|----------|
| Software Extensions Extensions Extensions  Active response evolucy orchestrator Help Content                                       | ne:<br>sion:<br>talled by:                                                              | MobileIron                                 | Status:                              |                                                           |         |                   |                  |                 |             |          |
| Extensions<br>Filter list                                                                                                    | me:<br>sion:<br>talled by:                                                              | MobileIron                                 | Status:                              |                                                           |         |                   |                  |                 |             |          |
| Active Response     Ne       ePolicy Orchestrator     Im                                                                           | ne:<br>sion:<br>talled by:                                                              | MobileIron                                 | Status:                              |                                                           |         |                   |                  |                 |             |          |
| McAfee         Na           Active Response         Ve           ePolicy Orchestrator         Im           Help Content         Im | ne:<br>sion:<br>tolled by:                                                              | MobileIron                                 | Status                               |                                                           |         |                   |                  |                 |             |          |
| Active Response Ve<br>ePolicy Orchestrator Int<br>Help Content                                                                     | sion:<br>talled by:                                                                     | 1.1.0                                      |                                      | Installed                                                 | Modules | Mobiletrop        |                  | Running         |             | Remove   |
| ePolicy Orchestrator In<br>Help Content                                                                                            | Version:         1.1.0           Installed by:         admin - January 15, 2018 9:05:23 |                                            | Requires:                            |                                                           |         |                   |                  |                 |             | 22000000 |
| Help Content                                                                                                    | PM PST                                                                                  | admin - January 15, 2018 9:05:23<br>PM PST |                                      | Automatic Response 5.1.1     Console 5.3.0                |         |                   |                  |                 |             |          |
|                                                                                                    |                                                                                         |                                            | Core Modules 5.3     ePO Core 5.3.0  |                                                           |         |                   |                  |                 |             |          |
| Host Intrusion Prevention                                                                                                    |                                                                                         | Det                                        | McAfee DXL Broker     Management 3.0 |                                                           |         |                   |                  |                 |             |          |
| McAfee Agent                                                                                                    |                                                                                         |                                            |                                      | McMee DXL Client for ePO 3.0     Registered Servers 5.3.0 |         |                   |                  |                 |             |          |
| McAfee DXL                                                                                                    |                                                                                         |                                            |                                      | Scheduler 5.3.0     System Management 5.1                 |         |                   |                  |                 |             |          |
| McAfee TIE Server                                                                                                    |                                                                                         |                                            | Dataile                              | Convright (C) 2018 MobileImp                              |         |                   |                  |                 |             |          |
| Product Improvement Program                                                                                                    |                                                                                         |                                            | Detuns.                              | Inc. All rights reserved                                  |         |                   |                  |                 |             |          |
| Server                                                                                                    |                                                                                         |                                            |                                      |                                                           |         |                   |                  |                 |             |          |
| Shared Components                                                                                                    |                                                                                         |                                            |                                      |                                                           |         |                   |                  |                 |             |          |
| SIARevocation                                                                                                    |                                                                                         |                                            |                                      |                                                           |         |                   |                  |                 |             |          |
| VirusScan Enterprise                                                                                                    |                                                                                         |                                            |                                      |                                                           |         |                   |                  |                 |             |          |
| Third Party                                                                                                    |                                                                                         |                                            |                                      |                                                           |         |                   |                  |                 |             |          |
| SIA DXL Task Manager                                                                                                    |                                                                                         |                                            |                                      |                                                           |         |                   |                  |                 |             |          |
| ▼ Unsigned                                                                                                    |                                                                                         |                                            |                                      |                                                           |         |                   |                  |                 |             |          |
| MobileIron                                                                                                    |                                                                                         |                                            |                                      |                                                           |         |                   |                  |                 |             |          |

# Reporting

### **Query Targets**

- MobileIron android devices
- MobileIron IOS devices
- MobileIron windows devices
- MobileIron custom devices

<List all the Query Targets (Query targets means registering the custom table with ePO Query builder framework) used by the point product>

### **Useful Logs**

Log files are placed in "C:\Program Files\McAfee\ePolicy orchestrator\Server\Logs\orion.log"

# **Release Notes**

• DXL dependency is made optional so that users who don't want to publish MobileIron dxl non-complaint events on dxl fabric.